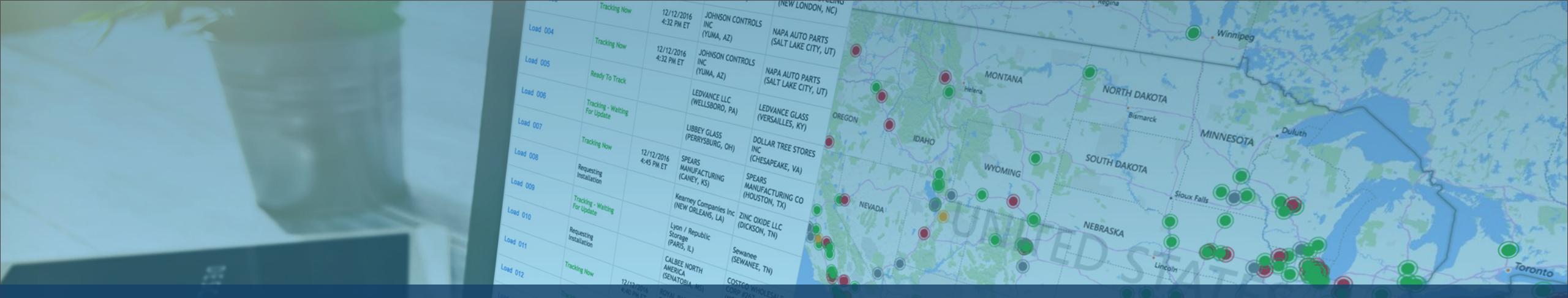

# Attribuer une Demande de suivi via le portail Descartes MacroPoint

S

#### DESC RTES

Garantissez la satisfaction de vos clients et la bonne santé de votre activité en respectant leurs exigences en matière de visibilité MacroPoint.

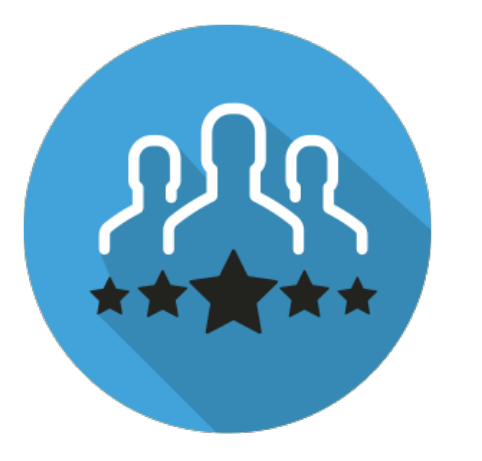

Optimiser la satisfaction des clients

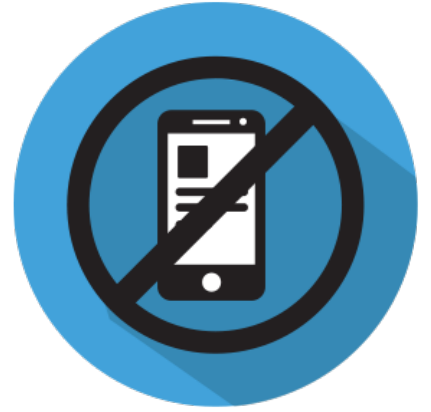

Éliminer les appels de suivi de livraison

Améliorer l'efficacité opérationnelle

L'attribution des demandes de suivi est une condition essentielle pour garantir une bonne visibilité à notre client mutuel.

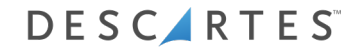

# À quoi s'attendre...

- Une introduction au fonctionnement du Descartes MacroPoint
- Délimiter votre responsabilité lorsque vous utilisez Descartes MacroPoint
- Un guide par étapes pour le faire efficacement

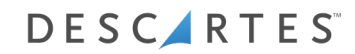

## Comment ça marche

Une ventilation étape par étape pour l'attribution des demandes de suivi de vos clients

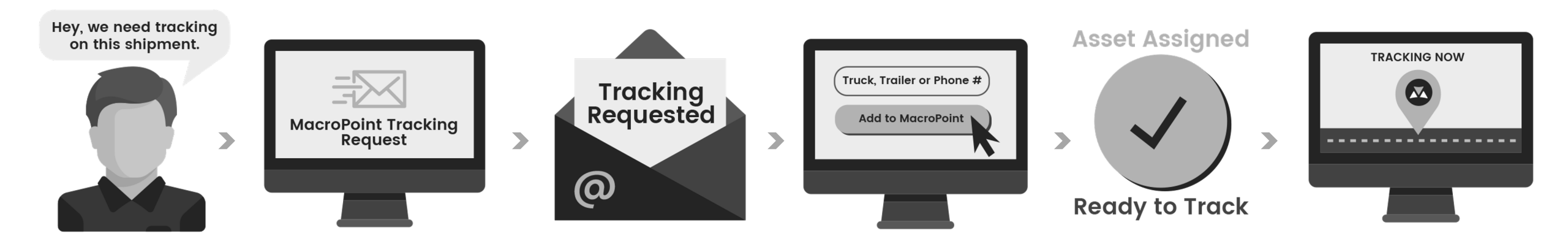

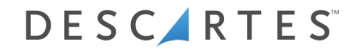

## Demande de suivi

Comment configurer votre chargement pour un suivi par notification par e-mail

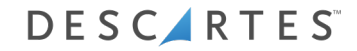

#### MacroPoint – Suivi des transporteurs

| O This me    | essage was sent with High importance.                                                   |                                            |
|--------------|-----------------------------------------------------------------------------------------|--------------------------------------------|
| From:        | MacroPoint LITE Alerts <macropointalertadmin@macro< p=""></macropointalertadmin@macro<> | voint.com>                                 |
| To:          | Tracking@outsidecarrier.com                                                             |                                            |
| CC:          |                                                                                         |                                            |
| Jubject      | ACIONACQUESIED                                                                          |                                            |
| *****        | ****                                                                                    |                                            |
| ACTION       | REQUESTED                                                                               |                                            |
| *****        | n den den den den den den den den den                                                   |                                            |
|              |                                                                                         |                                            |
| From:        | 3PL                                                                                     |                                            |
| To: <b>O</b> | utside Carrier                                                                          |                                            |
| 3            | PL load 5558919 requests that you set up Ma                                             | acroPoint location tracking.               |
| Please       | set this up immediately by clicking the link belo                                       | w and following the instructions provided. |
| https://     | /macropoint-lite.com/Secure/OrderSetup.aspx?                                            | Mode=CreateWithQuery&Data                  |
|              |                                                                                         |                                            |
| Messar       | e sent at the request of                                                                |                                            |
|              |                                                                                         |                                            |
|              | 3PL                                                                                     |                                            |
|              |                                                                                         |                                            |
| msgid:       | LAN-5558919                                                                             | Cliquez sur le lien prevu a                |
|              |                                                                                         |                                            |
|              |                                                                                         | cot offot                                  |
|              |                                                                                         |                                            |
|              |                                                                                         |                                            |
|              |                                                                                         |                                            |

Vous recevrez un e-mail vous demandant de configurer un suivi.

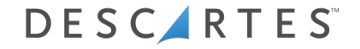

#### MacroPoint – Connexion au site

| NT MAIN MENU                                                                                |  |
|---------------------------------------------------------------------------------------------|--|
| If you do not have a MacroPoint LITE account Sign up Email Address Password Password Cog On |  |
|                                                                                             |  |

Connexion à www.MacroPoint-LITE.com

## Suivi d'un chargement – Nouvelle configuration télématique

| Order Setup               | in the form belo    | w and click "Sav   | e Order"     |                              |                  |
|---------------------------|---------------------|--------------------|--------------|------------------------------|------------------|
| Tracking Requested From : | TEST: 3PL           | in and eller but   |              |                              |                  |
| Track Load Via :          |                     | Truck # 🔻          |              |                              |                  |
| Start Tracking At :       | 4/23/2015           | 3:00               | : PM (UTC-05 | ::00) Eastern Time (US & Can | ada) 🗸           |
| Send Updates To           | LOAD #              |                    | Track for    | Location<br>Updates Every    | Event<br>Updater |
|                           | 12545               |                    | T Day        | 1 Hour for \$0.00            |                  |
| eddresses)                | (use comma to separ | ote multiple email | Notes        |                              |                  |
| testcompany@macropoint.c  | om                  |                    | < >          |                              | $\sim$           |
| Save Order                |                     |                    |              |                              |                  |

Charger les informations pré-remplies.
 Indiquer le numéro de camion du chauffeur.
 Cliquer sur « Add », puis sur « Save Order ».

#### Suivre un chargement – Nouvelle configuration de suivi par smartphone

| Order Setup                              |                          |                       |                                |                  |
|------------------------------------------|--------------------------|-----------------------|--------------------------------|------------------|
| To track your load, please fil           | l in the form below an   | nd click "Save Order" |                                |                  |
| Tracking Requested From :                | TEST: 3PL                |                       |                                |                  |
| Track Load Via :                         | Driver's Cell Phone      | #:                    |                                |                  |
| Start Tracking At :                      | 4/23/2015                | 3 :00 : PM (UTC-0     | 05:00) Eastern Time (US & Cana | ada) 🗸           |
| Send Updates To                          | LOAD #                   | Track for             | Location<br>Updates Every      | Event<br>Updater |
| TEST: 3PL                                | 12345                    | 1 Day                 | 1 Hour for \$0.00              | Add              |
| Email Copies of Updates to<br>addresses) | (use comma to separate m | ultiple email Notes   |                                |                  |
| testcompany@macropoint.c                 | com                      | < >                   |                                | < >              |
|                                          |                          |                       |                                |                  |
| Save Order                               |                          |                       |                                |                  |

I. Charger les informations pré-remplies 2. Indiquer le numéro de téléphone portable du chauffeur. 3. Cliquer sur « Add », puis sur « Save Order ».

## Autres options d'attribution du suivi

Comment configurer votre chargement pour un suivi par connexion au système

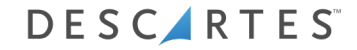

#### MacroPoint – Connexion au site

| NT MAIN MENU                                                                                |  |
|---------------------------------------------------------------------------------------------|--|
| If you do not have a MacroPoint LITE account Sign up Email Address Password Password Cog On |  |
|                                                                                             |  |

Connexion à www.MacroPoint-LITE.com

#### MacroPoint – Demandes de suivi

|                                                         | MAIN MENU                                                                 |
|---------------------------------------------------------|---------------------------------------------------------------------------|
| Main Menu                                               |                                                                           |
| Welco                                                   | me to the MacroPoint LITE web site                                        |
| The menus below allow you to a                          | access all of your MacroPoint LITE technology from one easy-to-use screen |
| Features                                                |                                                                           |
| Track a Load - New Setup                                |                                                                           |
| View Loads being Tracked                                |                                                                           |
| <ul> <li>Tracking Requests [7 Require Setup]</li> </ul> |                                                                           |
| Company Administration                                  |                                                                           |
| Update User Info                                        |                                                                           |
| Reset User Password                                     |                                                                           |
|                                                         |                                                                           |

#### Cliquer sur «Tracking Request ».

#### MacroPoint – Afficher les sessions de suivi

| MACROPOINT               | EB COL         |                     | AN AN | MAIN ME |
|--------------------------|----------------|---------------------|-------|---------|
| cking Requests           |                |                     |       |         |
| Partners Requesting Trac | cking From You |                     |       |         |
| Tracking Requested From  | Load ID        | Created Date (ET)   | Setup | Delete  |
| 3PL                      | 7309300        | 06/03/2013 16:27:10 | Setup | Delete  |
| 3PL                      | 7306184        | 05/31/2013 19:04:20 | Setup | Delete  |
| 3PL                      | 7305988        | 05/31/2013 17:06:09 | Setup | Delete  |
| 3PL                      | 7301515        | 05/29/2013 15:32:53 | Setup | Delete  |
| 3PL                      | 7296017        | 05/24/2013 19:13:20 | Setup | Delete  |
| 3PL                      | 7295842        | 05/24/2013 16:56:07 | Setup | Delete  |
| 3PL                      | 7295487        | 05/24/2013 14:21:48 | Setup | Delete  |

Cliquer sur « Setup ».

# Suivi d'un chargement – Nouvelle configuration

| To track your load, please<br>Tracking Requested From          | fill in the form below and<br>n : TEST: 3PL | d click "Save Order" |                             |                  |
|----------------------------------------------------------------|---------------------------------------------|----------------------|-----------------------------|------------------|
| Track Load Via :                                               | Truck                                       | ;# ▼                 |                             |                  |
| Start Tracking At :                                            | 4/23/2015 3                                 | :00 : PM (UTC-05     | :00) Eastern Time (US & Can | ada) 🗸           |
| Send Updates To                                                | LOAD #                                      | Track for            | Location<br>Updates Every   | Event<br>Updater |
| TEST: 3PL                                                      | 12345                                       | 1 Day                | 1 Hour for \$0.00           | Add              |
| Email Copies of Updates<br>addresses)<br>testcompany@macropoin | to (use comma to separate mu<br>t.com       | Itiple email Notes   |                             | \$               |
| Save Order                                                     |                                             |                      |                             |                  |

Charger les informations pré-remplies.
 Indiquer les informations de suivi.
 Cliquer sur « Add », puis sur « Save Order ».

L'assignation des demandes de suivi est une procédure manuelle, mais nous disposons d'une API pour l'automatiser.

Si vous souhaitez l'utiliser, veuillez demander à votre service informatique de contacter notre équipe d'intégration des transporteurs à l'adresse <u>MPActivations@descartes.com</u>, et nous pourrons configurer votre automatisation.

## Merci pour votre temps !

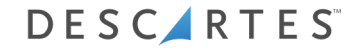

# DESCIRTES

UNITING THE PEOPLE & TECHNOLOGY THAT MOVE THE WORLD